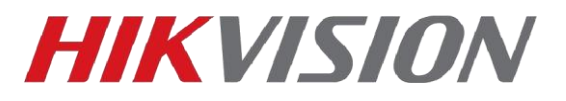

# Настройка Stream Server

Stream Server это модуль iVMS-4200, который позволяет балансировать нагрузку на сеть и устройство кодирования (камера, регистратор, вызывная панель и т.д.) и забирать поток не с устройства напрямую, а с данного компонента iVMS.

Что потребуется:

Клиент iVMS-4200 и Stream Server вы можете скачать с сайта

1)Для работы требуется запущенный клиент iVMS-4200.

2)Работает только с устройствами, которые добавлены по IP.

3)Инструкция актуальна для версий клиента 3.2.0.10 и более поздних.

#### Начнем с установки.

1) С недавних пор Stream server устанавливается из отдельного дистрибутива, который вы скачиваете с нашего сайта. Установку производим от имени администратора

| Загрузки                                      |
|-----------------------------------------------|
| Клиентское программное обеспечение iVMS-4200  |
| iVMS-4200 3.2.1.6 для Windows 7/8/10 x64 NEW! |
| Скачать клиентское ПО                         |
| Скачать пакет для русификации                 |
| Скачать Storage Server                        |
| Скачать Stream Server                         |
| Инструкция                                    |
| Спецификации                                  |
| Изменения в версии                            |

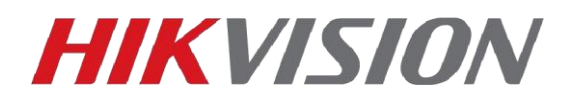

2) Запускаем установленный модуль и не забываем настроить разрешения в установленном антивирусном ПО.

| Брандмауэр Защ<br>всех обществени | итника Windows<br>ных и частных о | заблокировал некоторые функции StreamMediaServer во<br>етях.                      |  |
|-----------------------------------|-----------------------------------|-----------------------------------------------------------------------------------|--|
|                                   | Имя:                              | StreamMediaServer                                                                 |  |
|                                   | Издатель:                         | Неизвестно                                                                        |  |
|                                   | Путь:                             | C:\program files (x86)\jvms-4200 site\stream media server<br>\streamserverapp.exe |  |
| Разрешить Strea                   | mMediaServer cB                   | язь в этих сетях:                                                                 |  |
| ✓ Частные с                       | ети, например,                    | домашняя или рабочая сеть                                                         |  |
| 🗹 Обществе                        | нные сети, напр                   | имер в аэропортах и кафе (не рекомендуется,                                       |  |

3) Открываем iVMS-4200 и добавляем в него наш Stream Server. Обратите внимание что для данного типа компонентов предусмотрена отдельная вкладка.

| ٥   | iVMS-4200            |                                     |  |  |  |  |  |
|-----|----------------------|-------------------------------------|--|--|--|--|--|
|     | 🛃 Maintenance and    | l Management 💿                      |  |  |  |  |  |
| =   |                      | Device Stream Media Server          |  |  |  |  |  |
|     |                      | + Add X Dele                        |  |  |  |  |  |
|     | Berles               | I   Name I   IP Address   Operation |  |  |  |  |  |
|     | Device               |                                     |  |  |  |  |  |
|     |                      |                                     |  |  |  |  |  |
|     |                      |                                     |  |  |  |  |  |
| 8   |                      |                                     |  |  |  |  |  |
| 2   | Account Management   |                                     |  |  |  |  |  |
| 1ĝ3 | System Configuration |                                     |  |  |  |  |  |
| Ū   |                      |                                     |  |  |  |  |  |
|     |                      |                                     |  |  |  |  |  |

Задаем имя сервера и прописываем IP адрес этого ПК.

| Add       |             |     |        | × |
|-----------|-------------|-----|--------|---|
| * Name    |             |     |        |   |
| * Address |             |     |        |   |
| * Port    | 554         |     |        |   |
|           |             |     |        |   |
|           | Add and New | Add | Cancel |   |
|           |             |     |        |   |

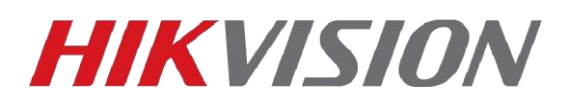

4) И вот мы подошли к ключевому отличию в сравнении с iVMS-4200 v2.X.X.X

Нам потребуется выгрузить сертификат безопасности из установленного клиента, щелкнув правой кнопкой мыши по значку iVMS в панели задач.

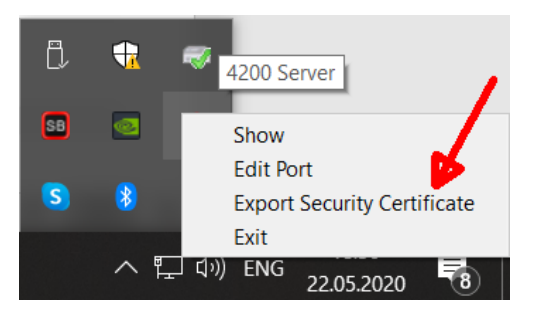

И сохраненный файл сертификата импортируем в наш Stream server

|                  | Stream Media Server                                                         | _ ×      |
|------------------|-----------------------------------------------------------------------------|----------|
| <u></u>          | Configure ×                                                                 | 36.21    |
| Configure        | Listening Port: 554 Configure                                               | 20-05-22 |
| Operation Client | Security Certification Import                                               |          |
|                  | Autorun software     Auto-login operating system OS User Name: OS Password: | 2        |
| 1                | OK Cancel                                                                   |          |
|                  |                                                                             |          |

Сам сертификат скопируйте на внешний носитель, он нам еще понадобится.

#### Настройка камеры\регистратора

Есть несколько типов транспорта потока, которые вы можете использовать без каких либо дополнительных настроек на камере, но в данной инструкции мы разберем передачу видео с помощью multicast.

Перейдем в сетевые настройки камеры. Используется DS-2CD2443G0-IW

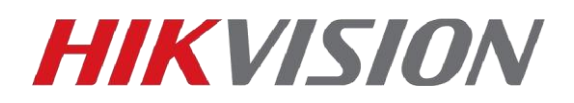

| HIM         | VISION®                         | Просмотр               | Архив               | Изобр.    | Настройки         |                      |                         | 上 admin       | 🚯 Помощь | Блокировать |
|-------------|---------------------------------|------------------------|---------------------|-----------|-------------------|----------------------|-------------------------|---------------|----------|-------------|
| Q           | Локальный<br>Система            | TCP/IP DDNS            | РРРоЕ Порт          | NAT MHORO | адресная доставка |                      |                         |               |          |             |
| Ð           | Сеть                            | IP адрес<br>Тип потока | 0.0.0.0<br>Основной | поток     | <b>⊘</b>          |                      |                         |               |          |             |
|             | Базовые настройки               | Порт видео             | 8860                |           |                   |                      |                         | 2             |          |             |
| <i>.</i> 0. | Доп. настройки<br>Видео и Аудио | Порт аудио             | 8862                |           |                   |                      |                         | _             |          |             |
| 10          | изображение                     | 🖹 Coxpa                | інить               |           | Vrasi             | ываем II             | апрес м                 | лети          | аст г    |             |
| Ë           | По событию                      |                        |                     |           | V RUSI            |                      | адрее м                 |               |          |             |
| Ē           | Хранение                        |                        |                     |           | из по<br>224.0    | льзова<br>).1.0 - 23 | гельского<br>8.255.255. | о пула<br>255 | адрес    | юв          |
|             | 1                               |                        |                     |           |                   |                      |                         |               |          |             |
|             |                                 |                        |                     |           |                   |                      |                         |               |          |             |
|             |                                 |                        |                     |           |                   |                      |                         |               |          |             |
|             |                                 |                        |                     |           |                   |                      |                         |               |          |             |
|             |                                 |                        |                     |           |                   |                      |                         |               |          |             |

Локальных настройках переключаем протокол передачи на multicast и проверяем есть ли изображение в веб интерфейсе, если да, значит ваша сеть и антивирусное ПО не фильтруют этот тип трафика.

| ₽  | Локальный     | Параметры отображения  |                          |                                    | $\frown$    |            |
|----|---------------|------------------------|--------------------------|------------------------------------|-------------|------------|
|    | Система       | Протокол               | ⊖ TCP                    | O UDP                              | MULTICAST   | ⊖ HTTP     |
| Ð  | Сеть          | ВключитьПроизводител   | 🔘 Кратчайшее время       | <ul> <li>Сбалансировано</li> </ul> | О Свосодный | О Изменить |
| Q. | Видео и Аудио | Правила                | Вкл.                     | 🔘 Выкл.                            |             |            |
| 1  | изображение   | Отображать данные POS  | ⊖ Вкл.                   | Выкл.                              |             |            |
| 圁  | По событию    | Формат изображения     | <ul> <li>JPEG</li> </ul> | ⊖ BMP                              |             |            |
|    | Хранение      | Настройки файла записи |                          |                                    |             |            |

Добавляем нашу камеру в iVMS-4200 на ПК где установлен Stream Server и переходим к настройке клиента на другом компьютере.

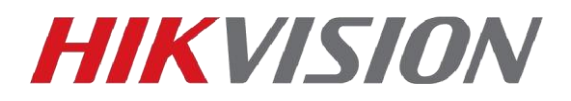

### Настройка получения видео с другого ПК

Запускаем клиент и добавляем в него камеру и Stream Server с предыдущего ПК по IP. Обратите внимание что добавленный сервер не работает.

|   | IVMS-4200                      |        |              |                |           |  |  |
|---|--------------------------------|--------|--------------|----------------|-----------|--|--|
|   | 📰 Maintenance and Management 💿 |        |              |                |           |  |  |
| = |                                | Device | Stream Media | Server         |           |  |  |
|   | Device Management 🔺            | + Add  |              |                |           |  |  |
|   |                                |        | Name         | 🚊   IP Address | Operation |  |  |
|   | Device                         |        | test 🛕       | 10.10.0.58     | C & C     |  |  |
|   | Group                          |        |              |                |           |  |  |
|   | Event Configuration 🔻          |        |              |                |           |  |  |
|   | Storage Schedule               |        |              |                |           |  |  |
| 0 | Account Management             |        |              |                |           |  |  |
| ڻ | System Configuration           |        |              |                |           |  |  |
| ব | System Log                     |        |              |                |           |  |  |

Вот где нам потребуется сохраненный файл сертификата. Открываем настройки iVMS и импортируем его.

|          | iVMS-4200             |                         |                                             |  |  |  |
|----------|-----------------------|-------------------------|---------------------------------------------|--|--|--|
|          | 📰 Maintenance and I   | Management 💿            |                                             |  |  |  |
| =        |                       | General                 | Configure service composition difficate     |  |  |  |
| <b>.</b> | Device Management 🔻   | Live View and Playback  | Cartificate Import                          |  |  |  |
|          | Event Configuration 🔻 | lmage                   | Import                                      |  |  |  |
|          |                       | Event Picture Storage   | Transmission Energy <sup>th</sup> ion (TLS) |  |  |  |
|          | Storage Schedule      | Alarm Sound             | Verify Certificate 🔿 Yes 🧿 No               |  |  |  |
| 2        | Account Management    | ACS & Video Intercom    |                                             |  |  |  |
| 繱        | System Configuration  | Files                   | save                                        |  |  |  |
| ব        | System Log            | Toolbar                 |                                             |  |  |  |
|          |                       | Email                   |                                             |  |  |  |
|          |                       | Security Authentication |                                             |  |  |  |
|          |                       |                         |                                             |  |  |  |
|          |                       |                         |                                             |  |  |  |
|          |                       |                         |                                             |  |  |  |
|          |                       |                         | —                                           |  |  |  |
|          |                       |                         |                                             |  |  |  |
|          |                       |                         |                                             |  |  |  |

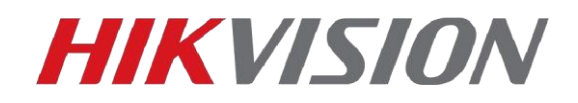

В правом нижнем углу появится уведомление, после которого перезапускаем iVMS

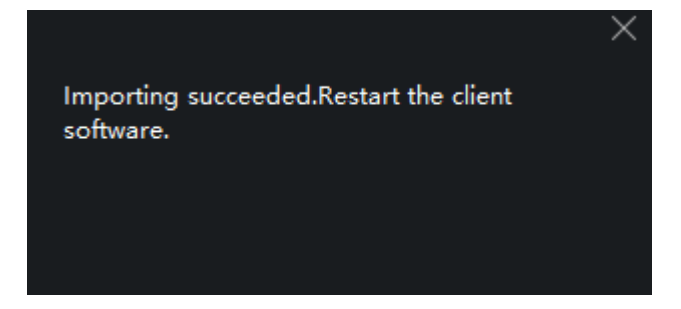

И остается выбрать stream server установленный на первом ПК в качестве источника видео нашей камеры. Для этого в разделе Device Management перейдем в вкладку Group.

| ٥   | ivms-4200        |                     |                                                                    |  |  |  |  |
|-----|------------------|---------------------|--------------------------------------------------------------------|--|--|--|--|
| 88  | Maintenance and  | Management 📀        |                                                                    |  |  |  |  |
| =   |                  |                     |                                                                    |  |  |  |  |
|     |                  |                     | 🗋 🗘   Name   IP Address   Serial No.   Operation                   |  |  |  |  |
|     |                  | ▼ ■ DS-2CD2443G0-IW | Camera1_DS-2CD2443 10.10.0.241 DS-2CD2443G0-IW20180817AAWRC435 🗾 🙆 |  |  |  |  |
|     |                  | Encoding Channels   | Edit                                                               |  |  |  |  |
|     | Group            | 🔔 Alarm Input       |                                                                    |  |  |  |  |
|     | Group            | 🛗 Zone              |                                                                    |  |  |  |  |
|     |                  | Access Point        |                                                                    |  |  |  |  |
| _   |                  | 🐥 Alarm Output      |                                                                    |  |  |  |  |
|     | storage schedule | 😫 Radar             |                                                                    |  |  |  |  |
| 2   |                  |                     |                                                                    |  |  |  |  |
| ¢\$ |                  |                     |                                                                    |  |  |  |  |
|     |                  |                     |                                                                    |  |  |  |  |

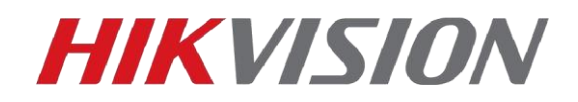

| Modify Camera          |                         |        | × |
|------------------------|-------------------------|--------|---|
|                        | S R                     | efresh |   |
|                        |                         |        |   |
| Name                   | Camera1_DS-2CD2443G0-IW |        |   |
| Video Stream           | Main Stream             |        |   |
| Rotation Type          | Normal                  | *      |   |
| Protocol Type          | MCAST                   |        |   |
| Playback Protocol Type | ICP                     | •      |   |
| Streaming Protocol     | Private Protocol        | -      |   |
|                        | 💆 Stream Media Server   |        |   |
|                        | ≡ test                  |        |   |
|                        | OK Copy to              | Cancel |   |
|                        |                         |        |   |

Можем просматривать поток в Основном ракурсе. При этом в логах сервера отобразятся подключения с IP нашего второго ПК.

|           | Stream Media Server - × |             |                                                        |                        |   |  |  |  |
|-----------|-------------------------|-------------|--------------------------------------------------------|------------------------|---|--|--|--|
| Configure | About                   |             | Incoming Stream Number: 1<br>Outgoing Stream Number: 1 | 19:40:24<br>2020-05-22 |   |  |  |  |
| Operation | Client IP               | Client Port | Time                                                   |                        | * |  |  |  |
| Exit      | 10.10.0.58              | 59407       | 2020-05-22 19:30:55                                    |                        |   |  |  |  |
| Enter     | 10.10.0.127             | 60562       | 2020-05-22 19:32:07                                    |                        |   |  |  |  |
| Exit      | 10.10.0.127             | 60562       | 2020-05-22 19:32:07                                    |                        |   |  |  |  |
| Enter     | 10.10.0.58              | 59499       | 2020-05-22 19:33:54                                    |                        |   |  |  |  |
| Exit      | 10.10.0.58              | 59499       | 2020-05-22 19:33:55                                    |                        |   |  |  |  |
| Enter     | 10.10.0.127             | 64721       | 2020-05-22 19:35:07                                    |                        |   |  |  |  |
| Exit      | 10.10.0.127             | 64721       | 2020-05-22 19:35:07                                    |                        |   |  |  |  |
| Enter     | 10.10.0.58              | 59585       | 2020-05-22 19:36:54                                    |                        |   |  |  |  |
| Exit      | 10.10.0.58              | 59585       | 2020-05-22 19:36:55                                    |                        |   |  |  |  |
| Enter     | 10.10.0.127             | 52417       | 2020-05-22 19:38:07                                    |                        |   |  |  |  |
| Exit      | 10.10.0.127             | 52417       | 2020-05-22 19:38:07                                    |                        |   |  |  |  |
| Enter     | 10.10.0.58              | 59643       | 2020-05-22 19:39:54                                    |                        |   |  |  |  |
| Exit      | 10.10.0.58              | 59643       | 2020-0 <mark>2020-05-22 19:39:54</mark>                |                        | Ų |  |  |  |

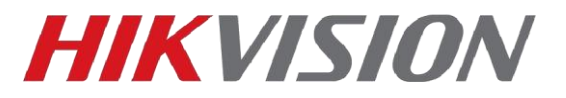

### На этом настройка завершена.

Получить больше информации о multicast вы можете в <u>данной статье</u>, а ознакомиться с особенностями его реализации на оборудовании Hikvision - <u>в этом документе.</u>

## С уважением, Hikvision Russia Support Team